## **PROVIDER INQUIRY**

| « CHEALTHONET                                                                                                    |                                                                                                    |
|----------------------------------------------------------------------------------------------------|----------------------------------------------------------------------------------------------------|
| Com Seas leasy  Com Seas leasy  Com Sease leasy  Partie leasy  Partie leasy  Partie leasy  Partie leasy  Comment  Partie leasy  Comment  Partie leasy  Comment  Partie leasy  Partie leasy  Partie le | Welcome to your HEALTHeNET Dashboard I Please added a transaction in the last narrageneon masses to added an inspace — Select Provider Inquiry to submit a new inquiry |
| E felorid Equan                                                                                                    |                                                                                                    |
| Animar Manhar D.6.7.1<br>Dangar 207-13 Taph Tennes Poray<br>May 1 See Specific Delaware                                                                                                    |                                                                                                    |

 $\hfill\square$  There are six easy steps to submitting an inquiry.

□ The red numbers on this screen shot have a matching instruction number beginning on the next page.

| so are in product Office User<br>sets. Clini here to codob loads | 1 Payer * BORCH                                                                        | OLS BLACHED OF WEITERS NEW Y | OIK         |                       | *1       |                |        |       | -             |               | -     |  |  |  |
|------------------------------------------------------------------|----------------------------------------------------------------------------------------|------------------------------|-------------|-----------------------|----------|----------------|--------|-------|---------------|---------------|-------|--|--|--|
| Chine State Inputs                                               | 2 Provider                                                                             |                              |             |                       |          |                |        |       | Least frame   | 41. C 000     | Inert |  |  |  |
| fighth heavy                                                     | Report D                                                                               | Constraints of               | للتفوقف     |                       |          | 1              |        | 544   | ZyCan         | 1000 A        |       |  |  |  |
| C. Parallel Starty                                               | 000111(330-31)                                                                         | -                            | 208         | 1214/8788             | mmdagry  | 101 Have       | Tauran | are . | 14217-100a    |               |       |  |  |  |
| Resider Insury Sciencey                                          | Property Provide a support floor allocation                                            | anaa kan ka ka               |             |                       |          |                |        |       |               |               |       |  |  |  |
| Televil Tessier                                                  | 3 Patient Information                                                                  |                              |             |                       |          |                |        |       |               |               | 0     |  |  |  |
| Inputing                                                         | Handar 12 P                                                                            |                              | Patient Acc | ue f                  |          | For Same       |        | i.e   | Nord          |               |       |  |  |  |
|                                                                  | Ana Anna Anna                                                                          |                              | 1 h         | and the second second |          | fractory terms |        |       | in the second |               |       |  |  |  |
|                                                                  |                                                                                        |                              |             |                       |          |                |        |       |               |               |       |  |  |  |
|                                                                  | 4 Claim Information                                                                    |                              |             |                       |          |                |        |       |               |               | 0     |  |  |  |
|                                                                  | 4a                                                                                     |                              | 4b          |                       |          |                |        |       |               |               |       |  |  |  |
|                                                                  | (in the family                                                                         |                              |             | ) <del>,</del>        | *        |                |        |       |               |               |       |  |  |  |
|                                                                  | 4c                                                                                     |                              |             |                       |          |                |        |       |               |               |       |  |  |  |
|                                                                  | Karismap tea                                                                           |                              |             |                       |          |                |        |       |               |               |       |  |  |  |
|                                                                  |                                                                                        |                              |             |                       |          |                |        |       |               | 170 / 110 Daw |       |  |  |  |
|                                                                  | 40 selection                                                                           |                              |             |                       | Barrie . |                |        |       |               |               |       |  |  |  |
|                                                                  | Jacing<br>Physical and the pig has global pig do date also care pig part of eff and at |                              |             |                       |          |                |        |       |               |               |       |  |  |  |
|                                                                  | 5 Provider Contact Information                                                         |                              |             |                       |          |                |        |       |               |               |       |  |  |  |
|                                                                  | Red Young                                                                              |                              | Sale Print  |                       |          | Reir           |        | 5-    | Address       |               |       |  |  |  |
|                                                                  | Dear                                                                                   |                              | 0%4         |                       |          |                |        |       | enal@enal.com |               |       |  |  |  |
|                                                                  |                                                                                        |                              |             |                       |          |                |        |       |               |               |       |  |  |  |
|                                                                  | 6                                                                                      |                              |             |                       |          |                |        |       |               |               |       |  |  |  |
|                                                                  | 12.4                                                                                   |                              |             |                       |          |                |        |       |               |               |       |  |  |  |

#### PROVIDER INQUIRY INSTRUCTIONS

- Select a **Payer** from the drop down list This Payer will receive your inquiry Once you have selected a Payer, the provider list for your organization will be made available to the user
- Select a Provider from the drop-down list This indicates to our staff which provider you're inquiring about
- 3. If the inquiry is related to a specific member, enter the **Patient Information**:
  - a. Member ID Number, including the Member ID suffix\* (required) \*Member Prefix and suffix are REQUIRED for any BlueCard inquiry
  - b. Patient Account # (optional)
  - c. First Name (optional)
  - d. Last Name (optional)
- 4. If the inquiry is related to a specific claim, enter the Claim Information
  - 4a. **Claim #** Enter corresponding claim #. Claim # is required for all BlueCard Inquiries
    - □ FEP claims CANNOT be submitted using this transaction
  - 4b. Inquiry Information Select Type from the drop-down list
    - □ For assistance in choosing the Inquiry Type, please see page 7
  - 4c. Message Type your instructions to our staff
    - □ Remember, by providing the greatest detail possible to our staff, your inquiry has the best chance of being processed correctly and quickly
  - 4d. Attachment You may include supporting documentation with your inquiry
    - a. Select the "Browse" button to open your desktop folder
    - b. Find your file and select it
    - c. Your file name will now appear in the Attachment field
    - d. This file will be sent to the payer with your inquiry

Most often, an attachment **IS NOT REQUIRED** to process an inquiry. A listing of Inquiry Types that **DO NOT REQUIRE** attachments is on page 8.

- 5. Check your **Provider Contact Information**, making sure it's correct.
  - · In the event that our staff needs to contact you, this is critical information.
  - If your contact information is not correct, please speak with the Authorized Contact for your practice. Ask him/her to contact PCI Helpdesk and request an account update
- 6. If you do not enter the required information, the submit button will be 'greyed' out until all required fields are entered. A pop-up message will verify that the inquiry was sent

Your inquiry has been received and is Pending. Your Inquiry ID is 1828400

· You may now check the status of your inquiry with Provider Inquiry Summary

#### **PROVIDER INQUIRY SUMMARY**

| «       | CHEALTHONET                                                                                                    |                                                                                                    |
|---------|----------------------------------------------------------------------------------------------------|----------------------------------------------------------------------------------------------------|
| I R C A | Clains basis Inquiry<br>Bigbilly Inquiry<br>Provider Inquiry<br>Provider Inquiry<br>Provider Inquiry Summary<br>Referred / Arborization Status<br>Inquiry | Welcome to your HEALTHeNET Dashboard ! Please whed a transaction in the left congration mere to submit an inquiry Select Provider Inquiry Summary to view an inquiry |
| EL I    | Reporting                                                                                                    |                                                                                                    |

 $\hfill\square$  These are the steps to submitting an inquiry.

□ The red numbers on this screen shot have a matching instruction number below.

|                                                                                               |                  | Provider Inqui                                                                                                    | ry Summary                               |           |                                              |               |   |             |         |         |                   |          |
|-----------------------------------------------------------------------------------------------|------------------|----------------------------------------------------------------------------------------------------|------------------------------------------|-----------|----------------------------------------------|---------------|---|-------------|---------|---------|-------------------|----------|
| You are in practice Office User<br>Mode: Click here to switch back                            | 1                | Payer *                                                                                                    | BLUECROSS BLUESHIELD OF WEST             | ERN NEW 1 | rorx                                         |               |   |             |         | Al Rece | et Providen gasim | Searc    |
| Elgibility Inquiry                                                                            |                  | Payer ID                                                                                                    | First None                               | Lost No   | me Tax ID                                    | NB            |   | Address     | City    | State   | Zip Code          | Таколоту |
| A Provider Inquiry                                                                            |                  | 000111230123                                                                                                    | John                                     | Doe       | 1234007                                      | 09 9995424211 |   | 123 Main Br | Kennore | NY      | 14217-1304        |          |
| Provider Inquiry Summary     Referral / Authorization Status     Inquiry     Referral Request | 3                | (Requesting Provider is required in the second second seco | word. Alecae select a provider how the h | τ.        |                                              |               |   |             |         |         |                   | G        |
| G Reporting                                                                                   |                  | From<br>9/11/2018                                                                                                    |                                          | n         | To<br>10/11/2018                             | 9             | 9 |             |         |         |                   |          |
|                                                                                               | 4 Filter Options |                                                                                                    |                                          |           |                                              |               |   |             |         |         |                   |          |
|                                                                                               |                  | Menber 10 #<br>Emp Abrobar Nomine                                                                                                    |                                          |           | Patient Las None<br>Existe Patient (ant Huma |               |   |             |         |         |                   |          |
|                                                                                               |                  | loqury Type<br>= Sellert Type +                                                                                                    |                                          | •         | Inquiry Status<br>- Sejact Type -            |               | • | Inquiry D # |         | Cle     | en #              |          |
| Relecter Number: 0.6.7.1<br>Cepyrgle 2017. Al Egits Reserved. Princip                         | 5                | Salard                                                                                                    |                                          |           |                                              |               |   |             |         |         |                   |          |

- Select a Payer from the drop down list This is the Payer that the inquiry was submitted to Once you have selected a Payer, the provider list for your organization will be made available to the user
- 2. Select a **Provider** from the drop-down list (Required) This is the provider that the user wants to see all the inquiries for
- **3.** Inquiry Date Range (Required)
  - a. From Date (defaulted to 30 days from current date)
    - Inquiry request can only go back 30 days from original submission
  - b. To Date (defaulted to today's date)

- **4.** Filter Options (optional)
  - a. Member ID#
  - b. Patient Last Name
  - c. Inquiry Type (select from dropdown)
  - d. Inquiry Status (select from dropdown)
  - e. Inquiry ID#
  - f. Claim #
- 5. If you do not enter the required information, the submit button will be 'greyed' out until all required fields are entered.

#### PROVIDER INQUIRY SUMMARY RESPONSE

Inquiries have two statuses, PENDED and CLOSED.

Pended inquiries are still open and do not have a final determination.

Closed inquiries have a final determination and will have that information in the "Payer Messages" section on the inquiry.

• All 'Closed' inquiries are final and cannot be reopened. A brand new Provider Inquiry must be sent if there is any question to the payer response. You may reference the original inquiry id in the new inquiry in the message section.

If there are more than one (1) Provider Inquiries that fall within the designated time-frame and selected filters, the user will be presented with a list of inquiries to select from.

| « CHEALTHONET                                                    | Provider Inc  | Provider Inquiry Summary                        |            |         |               |             |               |                |             |                               |
|------------------------------------------------------------------|---------------|-------------------------------------------------|------------|---------|---------------|-------------|---------------|----------------|-------------|-------------------------------|
|                                                                  | Payer: BLUECR | Payer: BLUECROSS BLUESHIELD OF WESTERN NEW YORK |            |         |               |             |               |                |             |                               |
| Claims Status Inquiry                                            | Inquiry ID    | User ID                                         | Date Sent  | Status  | Inquiry Type  | Provider ID | Claim ID      | Plan Member 1D | Member None | Provider's Patient Account ID |
| Eligibility Inquiry                                              | 18251         | User id1                                        | 09/14/2018 | PENDED  | Adjustment    | 000000020   | PL/A          | 9999132165401  | jane doe    |                               |
| Provider loquiry                                                 | 18252         | User id1                                        | 09/14/2018 | PENADED | Adjustment    | 000000020   | N/A           | 9999132165406  | jm doe      |                               |
| 🕾 Rander logisty Summary                                         | 18263         | User id9                                        | 09/26/2018 | PENDED  | Adjustment    | 000000020   | 6001000654654 | 9999146565201  |             |                               |
| Referral / Authorization Status     Inquiry     Referral Request | 16271         | User id3                                        | 10/02/2018 | CLOSED  | Billed Amount | 000000020   | N/A           | 9999146565201  | joe patient |                               |
| B Reporting                                                      | 18273         | User id1                                        | 10/04/2018 | FENDED  | Billed Amount | 000000020   | N/A           | 9999368787403  |             |                               |

To view the detail of an inquiry, simply click on that inquiry and the inquiry summary will display. As you can see, all of the original data that was submitted to the payer has been saved, and you can, if needed, retrieve any attachments. If the inquiry is closed, you will also see the Payer's response

| « CHEALTHINET                                                   | Provider Inquiry Detail                                                        |                              |            |                         |
|-----------------------------------------------------------------|--------------------------------------------------------------------------------|------------------------------|------------|-------------------------|
| a                                                               | Payer : BLUECROSS BLUESHIELD OF WESTE                                          | RN NEW YORK                  |            |                         |
| Eg Classic Dates Inquiry                                        | Repry Information Provider Information Patient                                 | Mumator Cain Manadan Abahwan |            |                         |
| E Babby hearty                                                  | Inquiry Information                                                            |                              |            |                         |
| Provider Inputy     A Provider Inputy                           | Insury M                                                                       | 27.0                         | Spen Sarr  | James .                 |
| () falses) / Autorization Total<br>Teachy<br>() falses) factors | Hazz 1<br>Provide Hassager<br>WNVHIN Provider Inquity Test 2 - Kaleida Health. | said Arout                   | 10/02/2018 | CUDEU                   |
| 🖻 Basaria                                                       | Provi Meanager.<br>Testing notes                                               |                              |            |                         |
|                                                                 | Provider Information                                                           |                              |            |                         |
|                                                                 | Numan<br>Suburban Hosp                                                         | <sup>1</sup> /23456798       | PO Box 123 | Conclose<br>Buffele, NY |
|                                                                 | Patient Information                                                            |                              |            |                         |
|                                                                 | Joe Patient                                                                    | 999914656201                 |            |                         |
|                                                                 | Claim Information                                                              |                              |            |                         |
|                                                                 | Apper Class #<br>N/A                                                           |                              |            |                         |
|                                                                 | Attochments                                                                    |                              |            |                         |
| Release Norther 0.4.7.5                                         | -16 - 144                                                                      |                              | Var        |                         |

If there is only one (1) inquiry that meets the submitted criteria, the inquiry summary will immediately be displayed on the users screen.

## Preferred Work Flow: Claim Status Link

Now that you're familiar with the application, we will teach you a great shortcut for submitting inquiries. As users of HEALTHENET you also have access to the **Claim Status** look-up tool.

We have built a link from the Claim Status Detail page directly to the Provider Inquiry tool!

By clicking the **Provider Inquiry** link on this screen, an inquiry is automatically created for that claim and the fields are pre-filled with all of the available information. You may then complete the Inquiry Information Type and Message field, attach a document if needed, and submit!

This is a great time-saving option.

#### PLEASE NOTE:

This method is preferred when submitting an inquiry regarding a claim. All Claim Information will be pre-populated on the Inquiry screen, reducing errors and saving you valuable time.

| Colies Seels fequery                                                                                   | Claim Status E<br>Dem: 10/12/2018 02.19 M<br>Requesting Provider | Detail - 18D00<br>Sotscriber | Claim Inform     | )<br>ator Claim Ser  | rice Lines :               |                            |                                                    | QUICK LINK                                       |                                                         | BUIRY                                                                                                 |
|----------------------------------------------------------------------------------------------------|------------------------------------------------------------------|------------------------------|------------------|----------------------|----------------------------|----------------------------|----------------------------------------------------|--------------------------------------------------|---------------------------------------------------------|----------------------------------------------------------------------------------------------------|
| 🛱 Digitality Inquiry                                                                                   | Requesting Prov                                                  | ider                         |                  |                      |                            |                            |                                                    |                                                  |                                                         |                                                                                                    |
| Provider Inquiry     Provider Inquiry     Provider Inquiry Summary     Referral / Authorization Status | Provider<br>HEALTH CARE FAC                                      | ιπγ, μς                      |                  |                      |                            | 12345678                   | 9                                                  |                                                  |                                                         |                                                                                                    |
| C Releval Request                                                                                      | Subscriber                                                       |                              |                  |                      |                            |                            |                                                    |                                                  |                                                         |                                                                                                    |
| 2 Reporting                                                                                            | Subscriber Norse<br>TESTMEMBER, JAW                              | ES                           |                  |                      |                            | Perievelan #<br>ISNE165751 | 8 7                                                |                                                  | Member ID #<br>NFL99993074802                           |                                                                                                    |
|                                                                                                    | Claim Informatio                                                 | 'n                           |                  |                      |                            |                            |                                                    |                                                  |                                                         |                                                                                                    |
|                                                                                                    | Clein Number<br>18D000005400                                     |                              |                  |                      | Payer<br>BLUECROSS BLUES   | SHIELD OF WESTERN          | I NEW YORK                                         |                                                  |                                                         | Service Dotes<br>08/01/2017 - 08/31/2017                                                              |
|                                                                                                    | Turol Bill<br>\$10,127.23                                        |                              |                  |                      | Total Paid<br>\$6,323.02   |                            |                                                    | Paid Dom<br>01/16/2018                           |                                                         | Clask Numlau<br>96591959                                                                              |
|                                                                                                    | Vaurier 10<br>010441273601-3                                     | 2                            |                  |                      | Desta Dare<br>01/03/2018   |                            |                                                    |                                                  |                                                         |                                                                                                    |
|                                                                                                    | bil Tyyw<br>Skilled Nursing - Ing                                | patient (Including Me        | dicare Part A) - | Interim - Continuing | Claim                      |                            |                                                    |                                                  |                                                         |                                                                                                    |
|                                                                                                    | Status Category<br>Finalized - The clair                         | n/encounter has con          | npleted the adju | dication cycle and i | no more action will be tak | ien.                       |                                                    | Status Code<br>Processed according to contract p | provisions (Contract refers to provisions that e        | us between the Health Plan and a Provider of Health Care Services)                                    |
|                                                                                                    | Easty<br>Service Provider                                        |                              |                  |                      |                            |                            |                                                    |                                                  |                                                         |                                                                                                    |
|                                                                                                    | Claim Service Lines                                              |                              |                  |                      |                            |                            |                                                    |                                                  |                                                         |                                                                                                    |
|                                                                                                    | #* Rev Code                                                      | Proc Code                    | Modifiers        | Uom Billed           | Poid                       | Service Dotes              | States                                             |                                                  |                                                         |                                                                                                    |
|                                                                                                    | 1 0022                                                           | PC130                        |                  | 1 \$0.00             | \$0.00                     | D8/01/2017 -<br>D8/01/2017 | Finalized - The claim/essource has co<br>Services) | mplated the odjudication sycle and no more actio | in will be taken Processed according to contract pravis | ons [Contract refers to provisions that exist between the Health Plan and a Provider of Health Care . |
| pyright 2017 - All Rights Reserved, Privacy<br>Policy   Stim Terms & Disclosures                       | 2 0022                                                           | RHA40                        |                  | 30 \$0.00            | \$0.00                     | 08/01/2017 -<br>08/01/2017 | Finalized - The claim/essaurer has co<br>Services) | ngland the odjudication sycle and no main actio  | in will be taken Processed according to contract previo | ons (Contract refers to provisions that exist between the Health Plan and a Provider of Health Core   |

## Clicking that link brings up the Inquiry Page

| Prie None Prie None a solar a provide fam de lay | VESTEIN NEW YORK                                 | r<br>Tar D Mill Adden | Слу бил 29 Сий<br>Рильц Иг 16/91192    | Al Recent Paviden                                                    |
|--------------------------------------------------|--------------------------------------------------|-----------------------|----------------------------------------|----------------------------------------------------------------------|
| First Nome<br>                                   | Lee Frank<br>Heads Core Faceb                    | Tar D Min Addam       | Cay 500 20 Cad<br>Persong 37 160/51192 | All Recent Parrider                                                  |
| Fire None<br>                                    | Log Florie<br>Heads Core Facel                   | la D Mi Adeau         | Chy Sam Za Colo<br>Honory HF 140051994 |                                                                      |
|                                                  | Header Core Facel                                |                       | Numburg NF 1.40751339                  |                                                                      |
| er anher e presider foar die lef                 |                                                  |                       |                                        |                                                                      |
|                                                  |                                                  |                       |                                        |                                                                      |
|                                                  |                                                  |                       |                                        |                                                                      |
|                                                  | Pariant Account #                                | First Norse           | Law Norma                              |                                                                      |
|                                                  | ISNF165758 7                                     | JAMES                 | TESTMEMBER                             |                                                                      |
|                                                  |                                                  |                       |                                        |                                                                      |
|                                                  |                                                  |                       |                                        |                                                                      |
|                                                  | Inquiry Information                              |                       |                                        |                                                                      |
|                                                  | - Seart Type - *                                 |                       |                                        |                                                                      |
|                                                  |                                                  |                       |                                        |                                                                      |
|                                                  |                                                  |                       |                                        |                                                                      |
|                                                  |                                                  | 0                     |                                        | 250 / 250 Characters remain                                          |
|                                                  |                                                  | Browse                |                                        |                                                                      |
| n gil, iverl, ipg, als, sha, sal, dar            | ne, doce, part, parte, parte, ref. ref. ved, ref |                       |                                        |                                                                      |
|                                                  |                                                  |                       |                                        |                                                                      |
| nation                                           | Loss Manag                                       | how                   | Email Addima                           |                                                                      |
| nation                                           | Cont - Contra                                    | 7149979700            | lane.robert@healthnow.org              |                                                                      |
|                                                  |                                                  | Last Name             | Last Nurse Passe<br>Larse 7168078722   | Lan Nane France Erect Adams<br>Lans 75687/722 Inscribe#Dealthone.org |

## Choosing an Inquiry Type Tipsheet

**Billed Amount** – Used when requesting an adjustment to correct an amount billed on a claim.

**Change Units** – Used when requesting an adjustment to the number of units billed for a specific procedure.

**Date of Service** – Used when requesting an adjustment to correct the date of service billed on a claim.

**Diagnosis Code Change** – Used when requesting an adjustment to correct a diagnosis code billed on a claim.

**Place of Service** – Used when requesting an adjustment to correct the place of service on a claim.

**Procedure Code** – Used when requesting an adjustment to correct the procedure code billed on a claim.

**Provider ID** – Used when requesting an adjustment to correct the provider ID used on a claim.

**SHD – Definite Dupe** – Used when requesting an adjustment regarding a claim that was denied as a Duplicate Claim incorrectly.

**System Updates** – Used when requesting an adjustment after updates have been made to a member's file (PCP change, Referrals, Authorizations, etc.)

**Valid Online Relationship** – Used when requesting an adjustment on a claim for a covering provider that denied or processed out-of-network in error.

**Withdraw Payment** – Used when requesting an adjustment to withdraw a claim that was billed/processed in error.

**Other Party Liability (OPL)** – Used when requesting an adjustment for OPL claims. Must be selected if this is the type of claim the inquiry is for.

Adjustment – Used when requesting an adjustment that does not fall within one of the Types listed.

**HEDIS or Quality** – Used when submitting HEDIS or Quality information requested from a Payer.

**Risk Revenue** – Used when submitting information regarding Risk Revenue. This would be based on a request from a Payer to provide additional information.

**Special Investigations Unit** – Used when submitting information requested from a Payer's Special Investigations Unit.

# Adjustment Requests that Do Not Require Attachments:

- · Billed Amount
- · Date of Service
- · Diagnosis Code
- · Place of Service
- · Procedure Code
- · Provider ID Number
- · Co-pay/Co-Insurance/Deductible Inquiry
- · Paid incorrect Fee Schedule / Rate Inquiry
- · Withdraw Payment